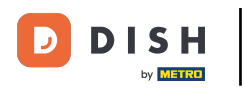

## Haga clic en Ubicaciones en RESTAURANTE

| Dashboard         |                                         |                     |                       | = 🔺 📌 🖂          |
|-------------------|-----------------------------------------|---------------------|-----------------------|------------------|
| 🕉 DASHBOARD       | 🗰 March 29, 2022 - April 24, 2023 🔻     |                     |                       |                  |
| 🖃 RESTAURANT      |                                         |                     |                       |                  |
| Locations         |                                         |                     |                       |                  |
| Legal Information |                                         |                     |                       |                  |
|                   | < Total Orders                          | Accepted Orders     | Declined Orders       | Completed Orders |
| Lee SALES         | 54                                      | 2                   | 27                    | 25               |
|                   |                                         |                     |                       |                  |
| MARKETING         |                                         | 8                   |                       |                  |
| LUSERS            | <ul> <li>Cash Payment Orders</li> </ul> | Card Payment Orders | Online Payment Orders | Pick-up Orders   |
| 🖌 DESIGN          | < 54                                    | 0                   | 0                     | 43               |
| LOCALISATION      | <                                       |                     |                       |                  |
| 🖌 TOOLS           |                                         |                     |                       |                  |
| AP OVOTEM         | Delivery Orders                         | Average Basket Size |                       |                  |
| 40 STSTEM         | 11                                      | 1 items             |                       |                  |
|                   |                                         |                     |                       |                  |
|                   | Revenue                                 |                     |                       |                  |
|                   |                                         |                     |                       | 2                |
|                   |                                         |                     |                       |                  |

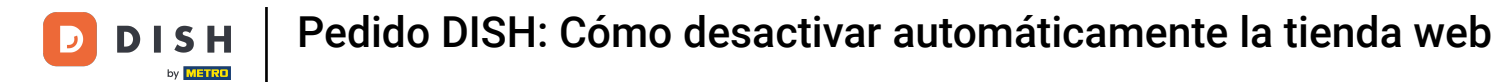

## Haga clic en el icono del lápiz del restaurante deseado.

| 8      | Locations    |        |                     |            |                |               |         | = * 📽 🕓                                                    |
|--------|--------------|--------|---------------------|------------|----------------|---------------|---------|------------------------------------------------------------|
| ß      | DASHBOARD    | Telete | Download CSV list   |            |                |               |         |                                                            |
| =      | RESTAURANT   |        | NAME                | CITY       | OFFER DELIVERY | OFFER PICK-UP | STATUS  | LINK #                                                     |
|        | Locations    |        | Restaurant Jane Doe | Düsseldorf | Enabled        | Enabled       | Enabled | https://restaurant-jane-doe.order.acc.app.hd.digital/menus |
|        |              |        | •                   |            |                |               |         |                                                            |
| 11     | KITCHEN      |        |                     |            |                |               |         |                                                            |
| ш      | SALES        |        |                     |            |                |               |         |                                                            |
| Let    | MARKETING    |        |                     |            |                |               |         |                                                            |
| •      |              |        |                     |            |                |               |         |                                                            |
| 1      |              |        |                     |            |                |               |         |                                                            |
| 0      | LOCALISATION |        |                     |            |                |               |         |                                                            |
| ۶      | TOOLS        |        |                     |            |                |               |         |                                                            |
| ¢ĉ     | SYSTEM       |        |                     |            |                |               |         |                                                            |
| /ersic |              |        |                     |            |                |               |         |                                                            |
|        |              |        |                     |            |                |               |         | Privacy Settings   FAQ   New Features                      |
|        |              |        |                     |            |                |               |         |                                                            |

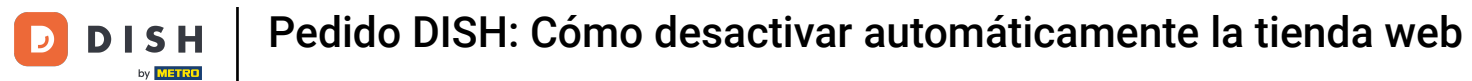

## • Haga clic en la pestaña Ubicación .

| Location Edit     | t   |                                                                                                    | = 🔺 📌 🔘                                                                                     |
|-------------------|-----|----------------------------------------------------------------------------------------------------|---------------------------------------------------------------------------------------------|
| 🌮 DASHBOARD       |     | Save Save & Close                                                                                             |                                                                                             |
| 🖶 RESTAURANT      | ~   | Location Order Settings Packaging Opening Hours Payments Delivery                                             | orderdirect                                                                                 |
| Locations         |     | Name of the Restaurant                                                                                        | Slug                                                                                        |
| Legal Information |     | Restaurant Jane Doe                                                                                           | https://restaurant-jane-doe.order.acc.app.hd.digital restaurant-jane-doe                    |
|                   | < 1 |                                                                                                    | Use ONLY alpha-numeric lowercase characters and make sure it is unique GLOBALLY.            |
|                   |     | Email                                                                                                    | Telephone                                                                                   |
| LE SALES          |     | janedoe@test.com                                                                                              | +491234345678                                                                               |
| MARKETING         | <   | Establishment ID                                                                                              | Logo                                                                                        |
| LUSERS            | < 1 | 1f0be510-af15-11ec-87a5-c9163da1d29e                                                                          | Bildschirmfoto 2022-12-09 um 15.06.45.png         O                                         |
| JESIGN            | <   | Header image                                                                                                  | Select a logo for this location. Webshop Status                                             |
| LOCALISATION      | < . | 2                                                                                                    | Enabled                                                                                     |
| ⊁ TOOLS           | <   | Select an image for your location that is displayed in the header of your DISH Order page Subscription Status | If your webshop is open, customers can see it and are able to place online orders Address 1 |
| ¢° SYSTEM         | < . | Inactive Active Suspended                                                                                     | Metrostraße 1                                                                               |
|                   |     | Reflects DISH Order subscription status                                                                       |                                                                                             |
|                   |     | Address 2                                                                                                    | City                                                                                        |
|                   |     |                                                                                                    | Düsseldorf                                                                                  |
|                   |     |                                                                                                    | <b>?</b>                                                                                    |

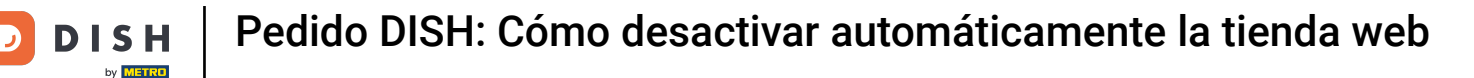

Al habilitar la desactivación automática de la tienda web, la tienda web se desconectará tan pronto como se desconecte de la terminal durante más de 10 minutos.

| 🖻 Location E | dit                |                                                                                           | = * 📌 🕓                                                                                                    |
|--------------|--------------------|-------------------------------------------------------------------------------------------|----------------------------------------------------------------------------------------------------|
|              |                    | Establishment ID                                                                          | Logo                                                                                                    |
| DASHBOARD    |                    | 1f0be510-af15-11ec-87a5-c9163da1d29e                                                      | Bildschirmfoto 2022-12-09 um 15.06.45.png                                                                                                 |
| 🖶 RESTAURANT | ~                  |                                                                                           | Select a logo for this location.                                                                                                    |
| Locations    |                    | Header image                                                                              | Webshop Status Enabled                                                                                                    |
|              |                    | Select an image for your location that is displayed in the header of your DISH Order page | If your webshop is open, customers can see it and are able to place online orders                                                         |
| M KITCHEN    | <                  | Subscription Status                                                                       | Address 1                                                                                                    |
| LH CALES     |                    | Inactive Active Suspended                                                                 | Metrostraße 1                                                                                                    |
| Le SALES     |                    | Reflects DISH Order subscription status                                                   |                                                                                                    |
| MARKETING    | <                  | Address 2                                                                                 | City                                                                                                    |
| USERS        | <                  |                                                                                           | Düsseldorf                                                                                                    |
|              |                    | State                                                                                     | Postcode                                                                                                    |
| JESIGN       | <pre> &lt; }</pre> | Vlaams Gewest                                                                             | 40235                                                                                                    |
| LOCALISATION | <                  | Country                                                                                   | Auto Deactivate Webshop                                                                                                    |
| 🗲 TOOLS      | <                  | Germany -                                                                                 | Disabled                                                                                                    |
| 🕫 SYSTEM     | <                  |                                                                                           | If your webshop is not connected to the order terminal for more that 10 minutes, the webshop status will<br>be deactivated automatically. |
|              |                    | Automatically fetch lat/lng                                                               |                                                                                                    |
|              |                    | YES NO                                                                                    |                                                                                                    |
|              |                    |                                                                                           | Delman Patrian IFAO Man Package                                                                                                    |

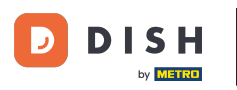

Pedido DISH: Cómo desactivar automáticamente la tienda web

Así se ve la tienda online cuando está desconectada. Listo. Listo.

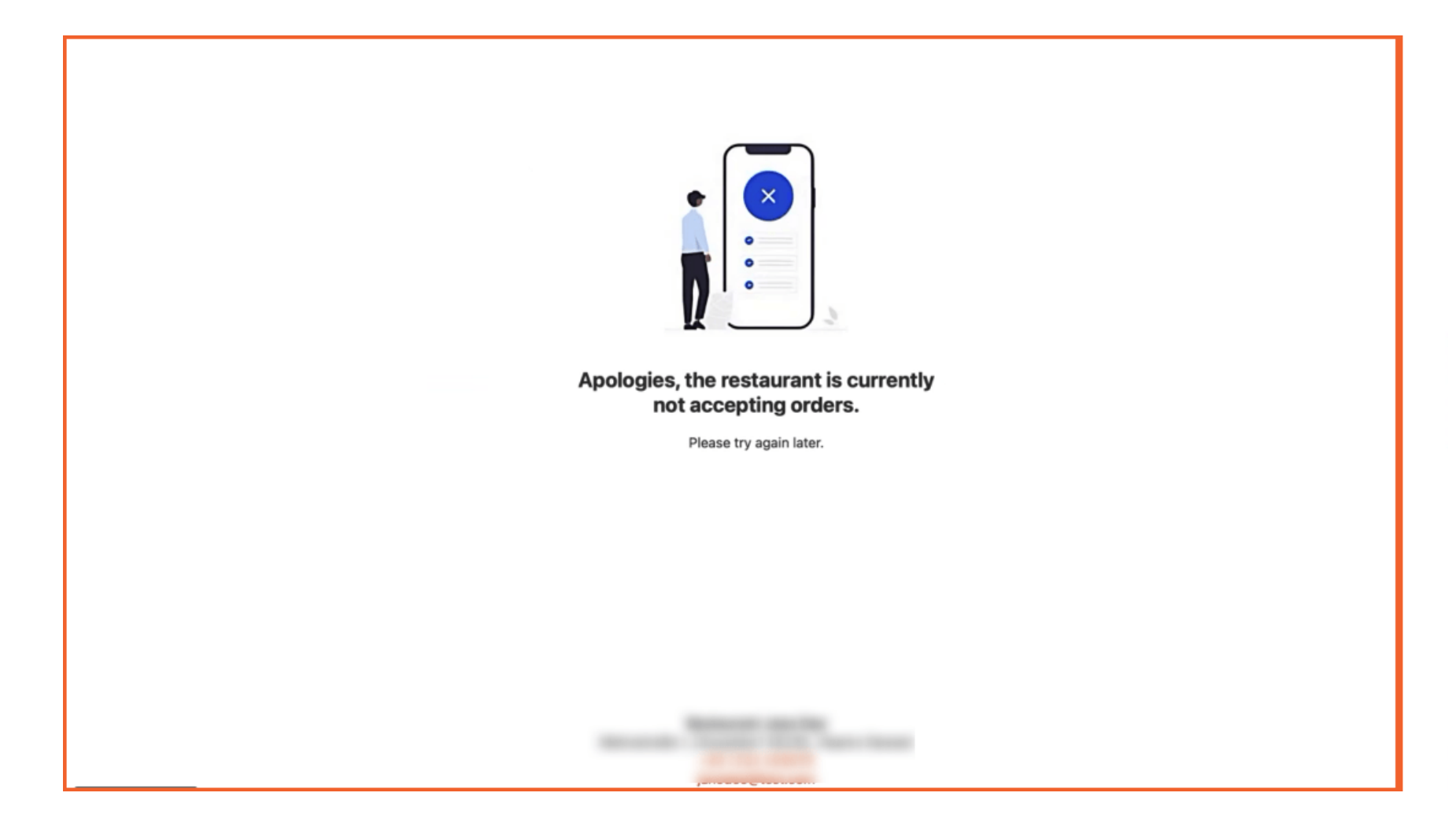

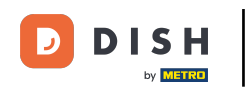

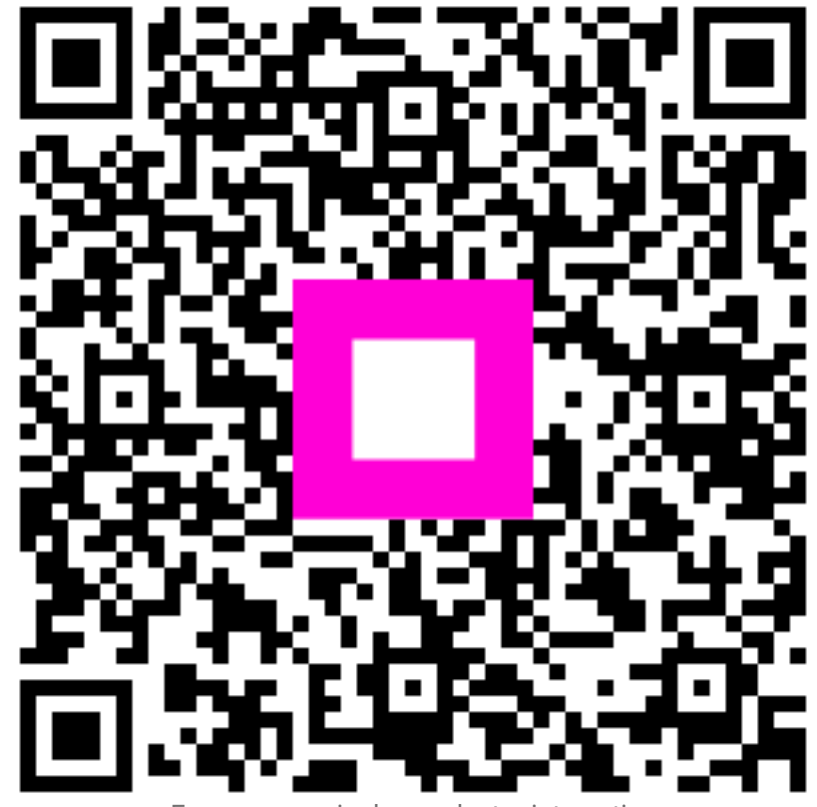

Escanee para ir al reproductor interactivo